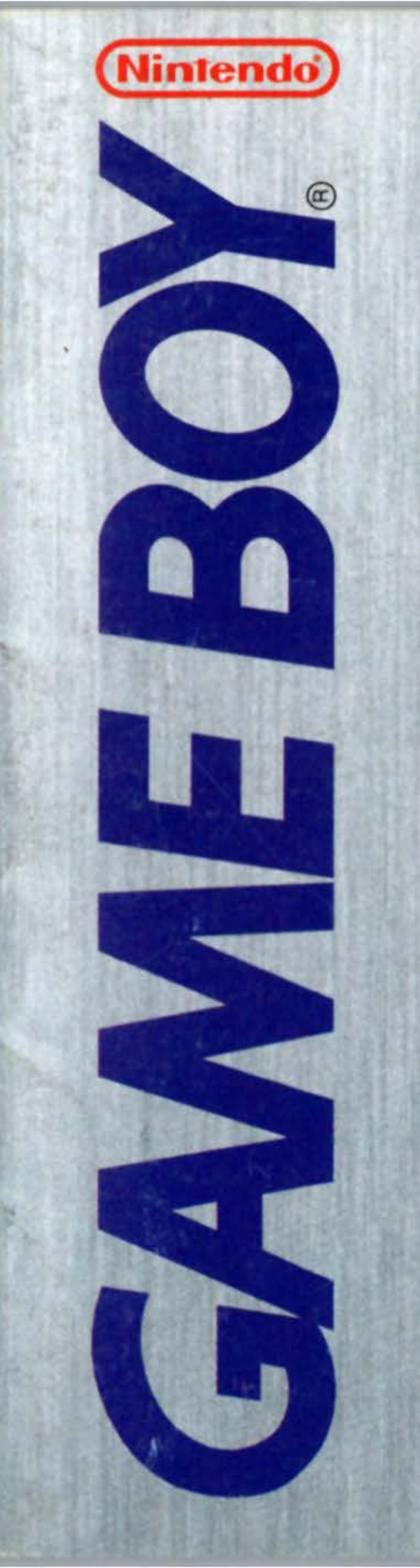

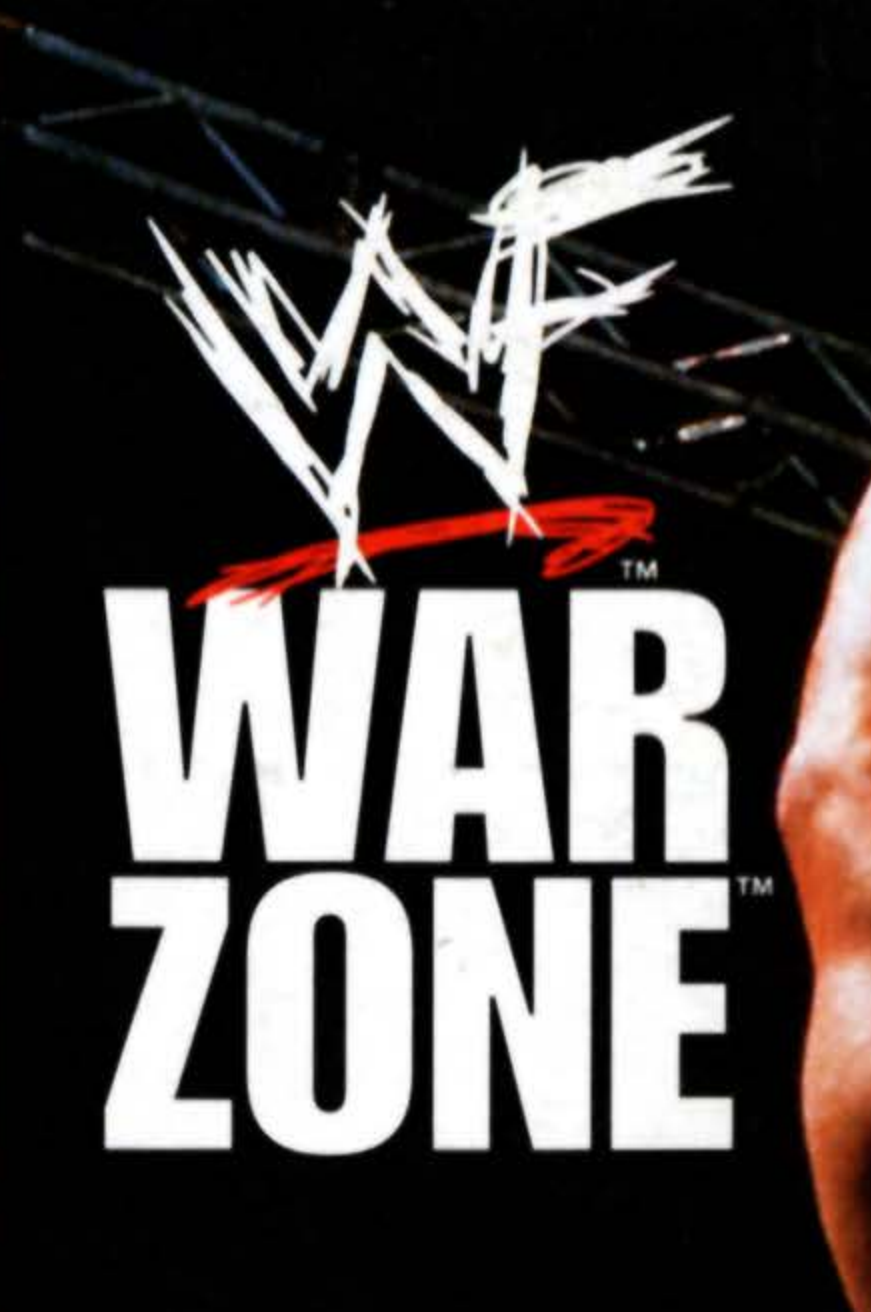

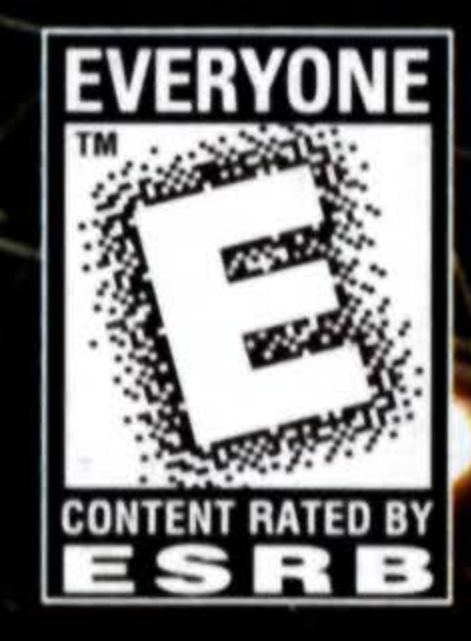

# INSTRUCTION BOOKLET

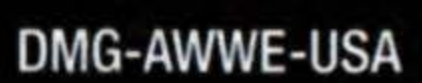

WARNING: PLEASE READ THE ENCLOSED CONSUMER INFORMATION AND PRECAUTIONS BOOKLET CAREFULLY BEFORE USING YOUR NINTENDO® HARDWARE SYSTEM OR GAME PAK.

THIS PRODUCT HAS BEEN RATED BY THE ENTERTAINMENT SOFTWARE RATING BOARD. FOR INFORMATION ABOUT THE ESRB RATING, OR TO COMMENT ABOUT THE APPROPRIATENESS OF THE RATING, PLEASE CONTACT THE ESRB AT 1-800-771-3772.

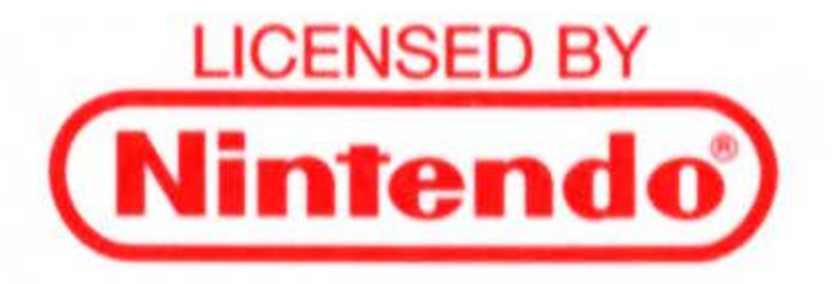

NINTENDO, GAME BOY AND THE OFFICIAL SEALS ARE REGISTERED TRADEMARKS OF NINTENDO OF AMERICA INC. © 1989 NINTENDO OF AMERICA INC.

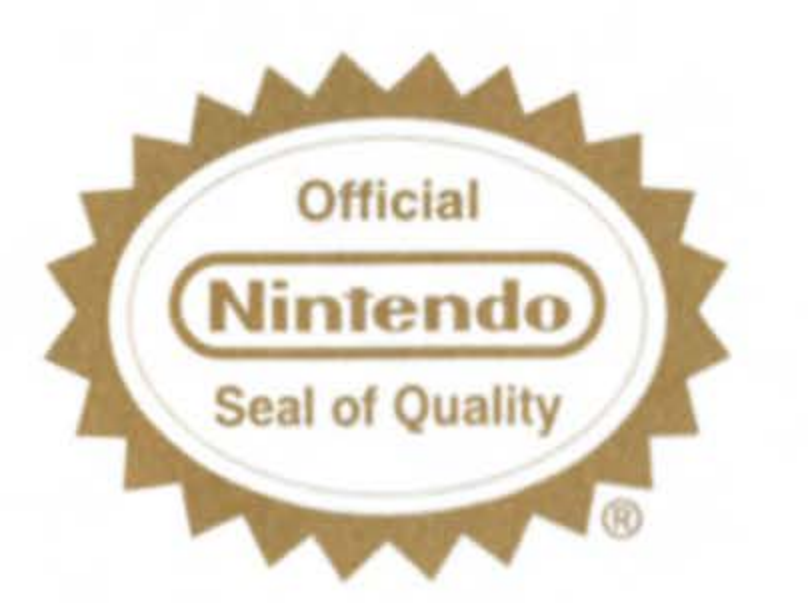

THIS OFFICIAL SEAL IS YOUR ASSURANCE THAT NINTENDO HAS APPROVED THE QUALITY OF THIS PRODUCT. ALWAYS LOOK FOR THIS SEAL WHEN BUYING GAMES AND ACCESSORIES TO ENSURE COMPLETE COMPATIBILITY. ALL NINTENDO PRODUCTS ARE LICENSED BY SALE FOR USE ONLY WITH OTHER AUTHORIZED PRODUCTS BEARING THE OFFICIAL NINTENDO SEAL OF QUALITY.

#### SAFETY FIRST ...

- This is a high precision game with complex electronic circuitry. It should not be stored or used in places that are very hot or cold. Never hit or drop it. Never attempt to open it or take it apart.
- · Don't touch the connectors or get them wet or dirty; this will damage the game circuitry. Keep them clean by storing the Game Pak in its protective case.
- Don't clean with benzene, paint thinner, alcohol or similar solvents.
- If you play for long periods of time, take a 10 to 15 minute break every hour or so.

## CONTENTS This Means War! Menus/Main Screen **Default Controls** Let the Battles Begin! Selecting a Wrestler ₩E<sup>™</sup> Challenge Tag Team Vs. Cage Match Training Mode **Hints & Tips**

| 3  |
|----|
| 4  |
| 6  |
| 12 |
| 12 |
| 12 |
| 14 |
| 15 |
| 15 |
| 15 |
| 16 |

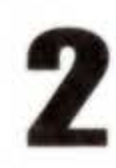

# LOADING:

1. Make sure the power switch is OFF.

2. Insert the ﷺ WAR ZONE™ Game Pak as described in your NINTENDO® GAME BOY® instruction manual.

3. Turn the power switch ON.

When the ﷺ WAR ZONE™ title screen appears, press START.

# **THIS MEANS WAR!**

Welcome to  $\mathfrak{W}$  War Zone<sup>TM</sup>, the newest and best ring riot yet!  $\mathfrak{W}$ War Zone<sup>™</sup> has the stellar mayhem of the Steel Cage Match, all-too-real grudge matches, tandem tag team terror and the gutsy Challenge competition, where you climb from the bottom of the barrel to the pinnacle of success as World Wrestling Federation Champion—if you've got the heart and the wrestling know-how! You will get to know 13 WE wrestlers, classic tough guys like Stone Cold Steve Austin, Undertaker, Shawn Michaels and Ken Shamrock, and bright talents like Goldust. You say you know all about them? You don't know anything until you have battled against them-or AS them. You better take a little time in Training Mode, too, if you don't want to spend your playtime whimpering like a whipped dog!

# MENUS

- Press  $\uparrow$  or  $\downarrow$  on the Control Pad to highlight an item.
- Press ← or → to scroll.
- Press the START or A BUTTON to confirm/advance.
- Press the B BUTTON to cancel/go back.

# START SCREEN

- At the Title screen, press the START BUTTON and you will come to the START SCREEN, your entryway to the wondrous world of
  - ₩ War Zone<sup>™</sup>. Press ↑ or ↓ on the Control Pad to highlight your choice, and then press the A BUTTON to confirm.

**START GAME:** Begin a game (see Game Modes for details).

PASSWORD: In 💥 Challenge mode, enter a password to continue your quest for the big belt.

**TRAINING MODE:** Take your best shots at a dummy opponent until you have mastered those Finishing Moves!

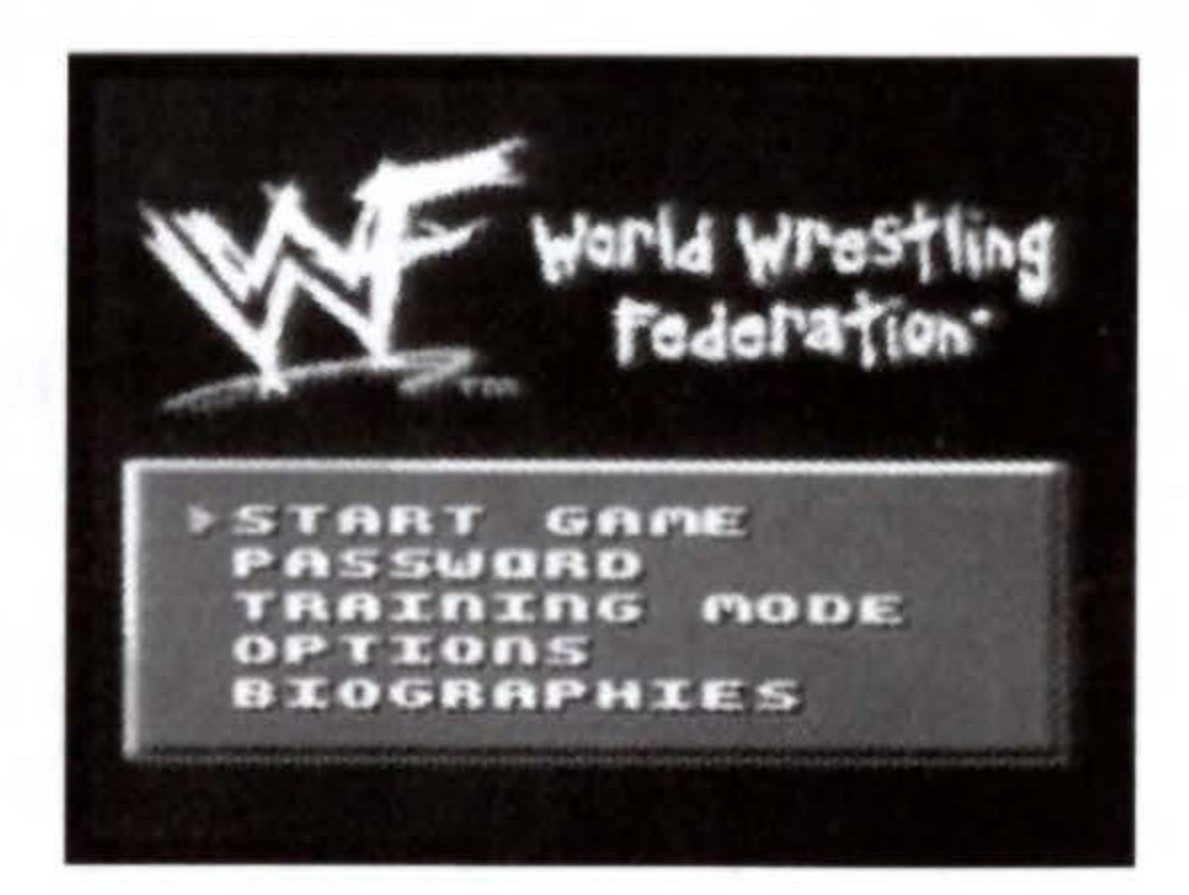

**OPTIONS:** Set up your game to suit your style.

**Difficulty:** Choose from Easy, Medium or Hard skill settings.

Music: Choose to play with Music On or Off. **Sound F/X:** Choose to play with realistic sound effects On or Off.

Play Mode: Lets you adjust:

Number of falls: Choose the number of rounds (1, 3 or 5.) **Time Limit:** 5, 10, 15.

Controller Configuration: Scroll through 6 pre-set controller configurations. Here are the default settings:

**A BUTTON**-Attack

**B BUTTON**-Interact

**SELECT**-Special

**BIOGRAPHIES:** Learn more than you thought possible or desirable about the living legends of ﷺ War Zone™.

5

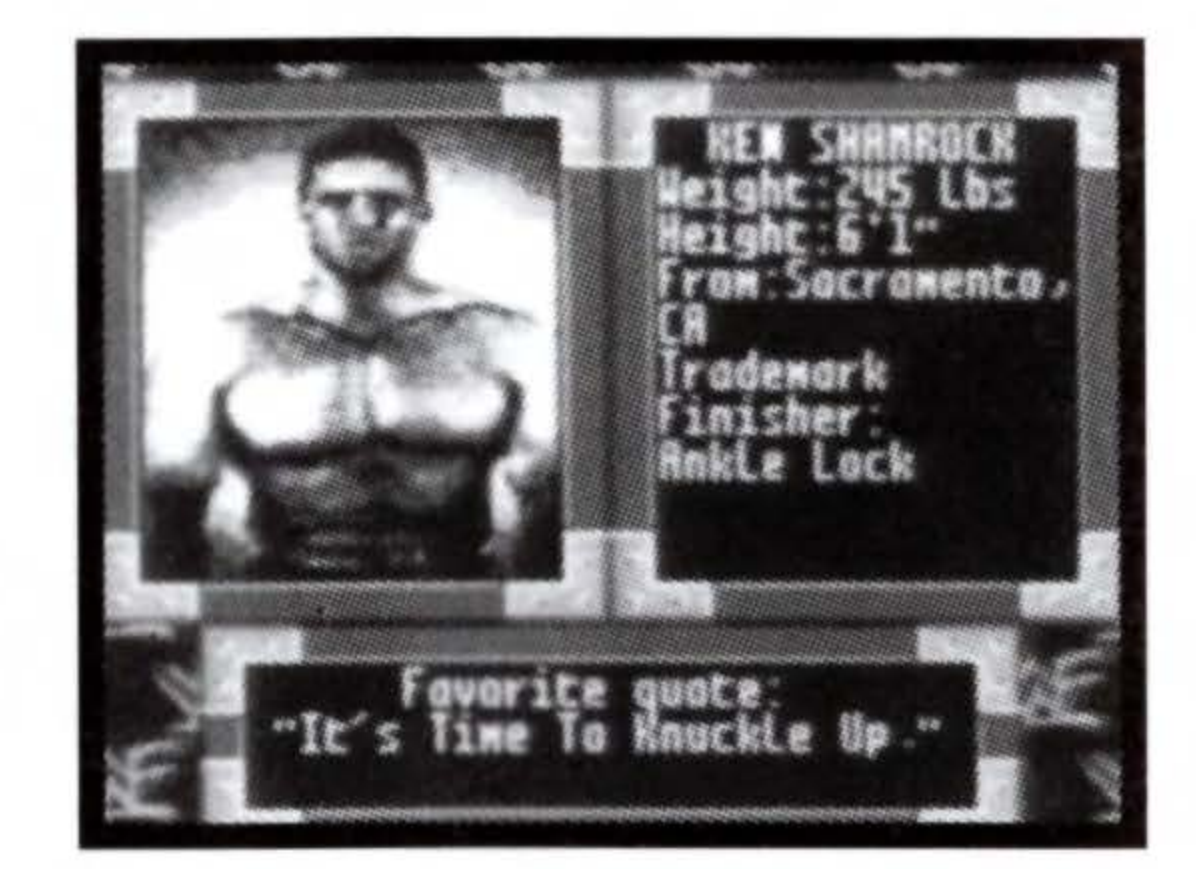

| <b>DEFAULT</b><br>Note: Controls<br>is ATTACK and | <b>CONTROLS</b><br>are the defaults, which the <b>B BUTTON</b> is INT | nere <b>A BUTTC</b><br>ERACT. | <b>N</b> |
|---------------------------------------------------|-----------------------------------------------------------------------|-------------------------------|----------|
| ATTACK MO<br>Opponent s<br>MOVE                   | OVES<br>tanding<br>YOUR SITUATION                                     | BUTTON                        | ï        |
| Punch                                             | STANDING                                                              | ATTACK                        | _        |
| Jolt                                              | WALKING                                                               | ATTACK                        |          |
| Tie-Up                                            | WALKING or<br>STANDING                                                | INTERACT                      |          |
| Clothesline                                       | RUNNING                                                               | ATTACK                        |          |
| Dropkick                                          | RUNNING                                                               | INTERACT                      | _        |

| Opponent on the ground |                     |
|------------------------|---------------------|
| MOVE                   | YOUR SITUATION      |
| Elbow Drop             | STANDING or WALKING |
| Leg Drop               | STANDING or WALKING |
| Ground Slam            | RUNNING             |
| Pin                    | STANDING or WALKING |
| Kick Out               | PINNED              |
| Break Pin              | PINNED              |
|                        |                     |

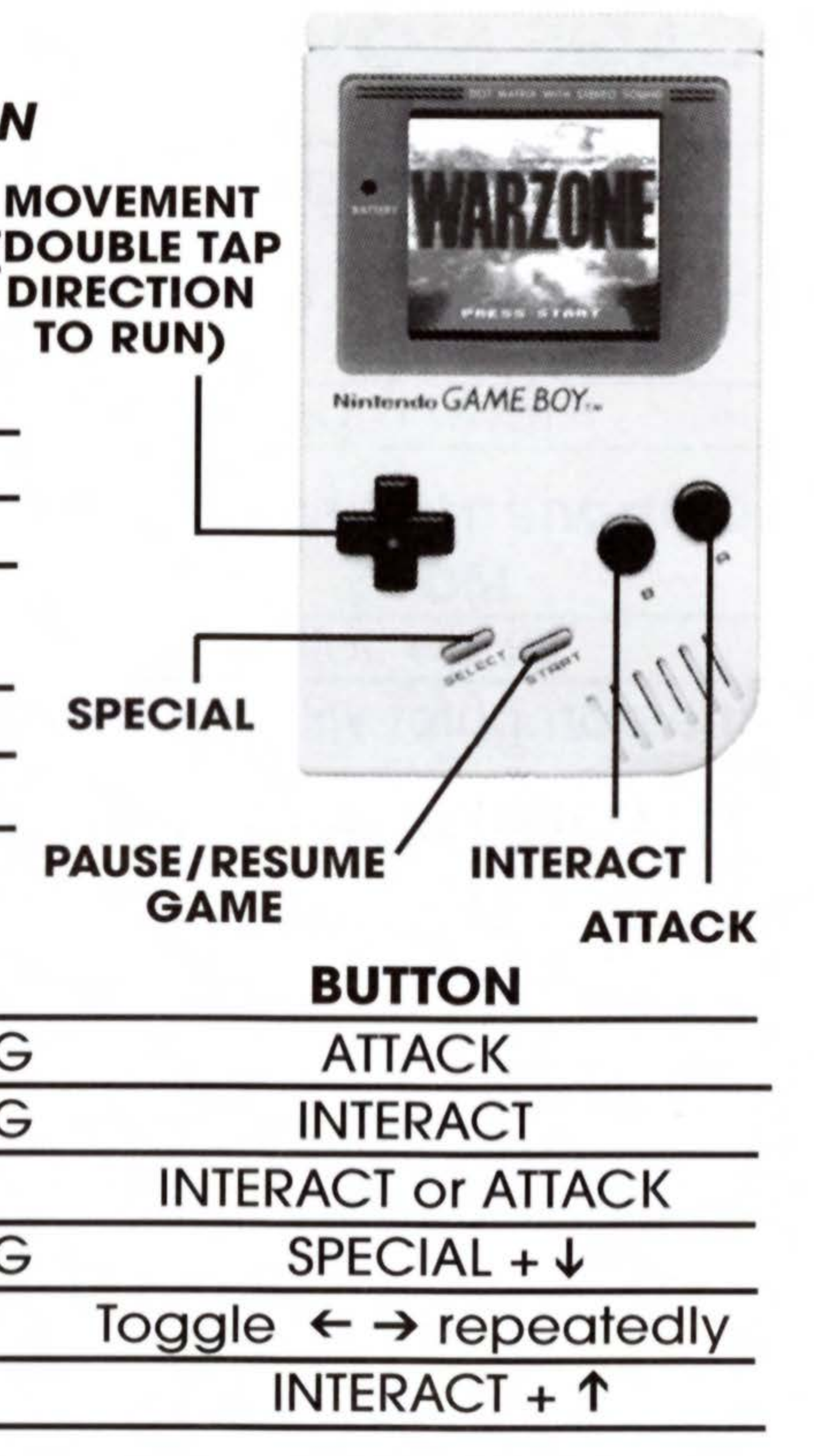

## CAGE MOVES MOVE Climb Cage

YOUR SITUATION

When next to cage wall

## **Opponent on ground**

#### MOVE

Elbow Drop

## YOUR SITUATION

ON CAGE

## **Opponent** standing

#### MOVE

Elbow Jolt

### **YOUR SITUATION**

ON CAGE

The computer will pick the appropriate move.

| TURNBUCKLE | MOVES          |
|------------|----------------|
| MOVE       | YOUR SITUATION |

When next to turnbuckle Climb Turnbuckle

## **Opponent on ground**

#### MOVE

Body Slam

Flying Elbow Drop

Flying Leg Drop

**YOUR SITUATION** 

**ON TURNBUCKLE** 

ON TURNBUCKLE

ON TURNBUCKLE

#### BUTTON

## ↑ + INTERACT

## BUTTON ATTACK

### BUTTON ATTACK

#### BUTTON

#### **Turnbuckle Direction** +INTERACT

#### BUTTON

ATTACK + ↑

ATTACK + ←

#### ATTACK + →

# **Opponent** standing

## MOVE

YOUR SITUATION **ON TURNBUCKLE** 

Flying Body Press Flying Elbow Jolt

Flying Dropkick

ON TURNBUCKLE ON TURNBUCKLE

Again, the computer will pick the appropriate move

## **OUTSIDE THE RING** Climb Out of Ring (opponent in ring) When next to the ropes, perform a dropkick (double tap DIRECTION + INTERACT)

# Climb Out of Ring (opponent outside ring)

When next to ropes, press INTERACT + DOWN.

## Climb Into Ring

When next to the apron, Press INTERACT + UP to return to the ring.

| MOVE       | YOUR SITUATION   |
|------------|------------------|
| Elbow Drop | OUTSIDE THE RING |
| Elbow Jolt | OUTSIDE THE RING |

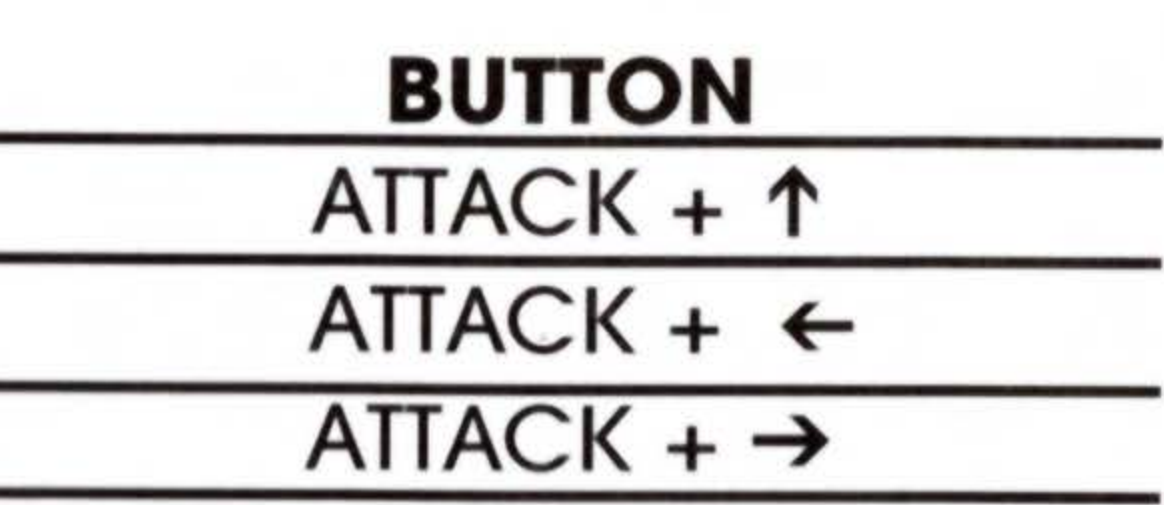

#### BUTTON

## $\downarrow$ + ATTACK

#### ↓ + INTERACT

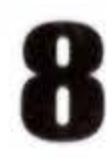

# **GRAPPLING AND TIE-UP**

While walking or standing press the INTERACT BUTTON and your wrestler will grapple with the other wrestler in order to try to tie him up. When the player has control of the opponent this is called the tie-up. The wrestler stays in the tie-up position until Interact is released. The longer you stay in the tie-up position, the more chances the other wrestler has of breaking the tie-up. Once the Interact control is released, the player can perform a number of moves:

| MOVE | FROM | TIE-UP |
|------|------|--------|
|      |      |        |

| <b>MOVE FROM TIE-UP</b> | BUTTON                                       |
|-------------------------|----------------------------------------------|
| Break Tie-up            | ← /→ toggle                                  |
| Knee Lift               | 1                                            |
| Head Butt               | ←                                            |
| Eye Rake                | $\rightarrow$                                |
| Suplex                  | ATTACK + 1                                   |
| Throw Slam              | ATTACK + 🗲                                   |
| Power Slam              | ATTACK + →                                   |
| Irish Whip              | INTERACT + ( $\leftarrow$ or $\rightarrow$ ) |

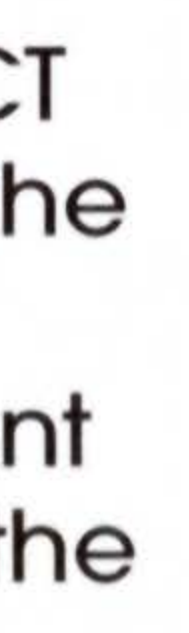

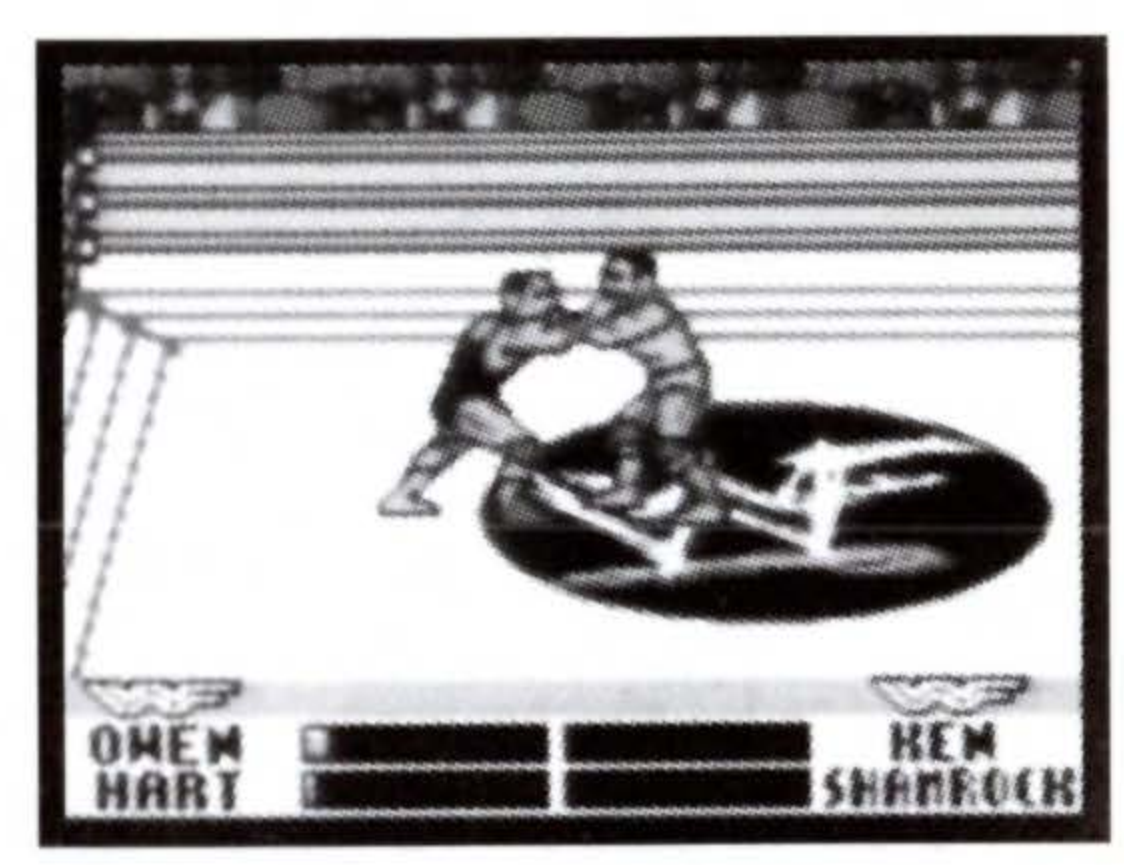

When a wrestler is fortunate enough to grapple and tie-up the other wrestler from behind, he has the following two moves available to him:

Atomic Drop

**Reverse Suplex** 

ATTACK + ( $\leftarrow$  or  $\rightarrow$  or  $\uparrow$ )

# TAG PARTNER

13

Move to tag team member and press INTERACT.

# FINISHING MOVES

All the tough 💥 🗍 contenders have brutal finishing moves, which you must experiment on your own to learn. But we'll tell you this much: To perform a finishing move, press SPECIAL + 3 CONTROL PAD DIRECTIONS from a tie-up. The lone exception is Mankind's Mandible Claw, which is performed when his opponent is on the mat.

| WRESTLER                | FIN  |
|-------------------------|------|
| Stone Cold Steve Austin | Stor |
| Kane                    | Tom  |
| Shawn Michaels          | Sw   |
| Undertaker              | Tom  |
| Goldust                 |      |
| Triple H                |      |
| Ahmed Johnson           | Peo  |
|                         |      |

 $\leftarrow$  or  $\rightarrow$  or  $\uparrow$ 

#### **IISHING MOVE**

ne Cold Stunner

bstone Piledriver

eet Chin Music

bstone Piledriver

Curtain Call

Pedigree

arl River Plunge

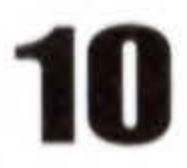

| WRESTLER        |
|-----------------|
| Faarooq         |
| Owen Hart       |
| British Bulldog |
| Rocky Maivia    |
| Mankind         |
| Ken Shamrock    |
|                 |

# THE DISPLAY

**Power Meter:** Measures each wrestler's energy. Energy is depleted when a wrestler takes damage. This meter also tells you how close you are to getting stunned. The emptier the meter, the closer you are to getting stunned—and taking a whipping!

WRESTLER **Recovery Meter:** When a wrestler is NAME stunned, a recovery meter appears and he loses control of himself for a short period of time. Rapidly press any button to regain control. If your opponent's recovery meter is on, it's stomping time! As a player gets more worn out he stays stunned for longer periods of time.

#### SHING MOVE

- Dominator
- ning Heel Kick
- ng Power Slam
- ock Bottom
- andible Claw
- Ankle Lock

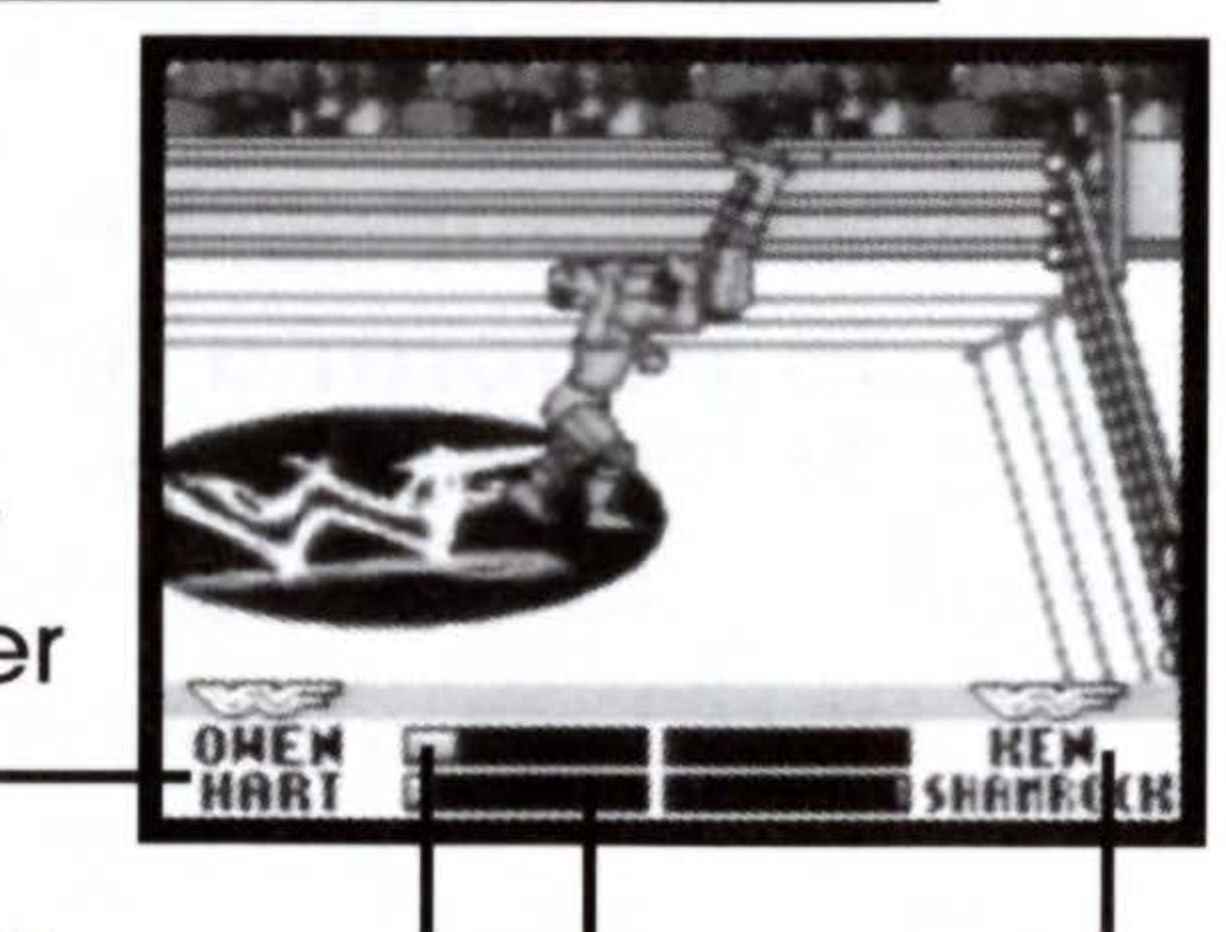

## POWER METER

#### WRESTLER NAME

#### RECOVERY METER

# **LET THE BATTLES BEGIN!** WRESTLER SELECT

After selecting the type of game you are going to play, you will come to the wrestler select screen. Press  $\uparrow$  or  $\checkmark$  on the Control Pad to scroll through your awesome archive of ring rivals, and press the **A BUTTON** to confirm your choice. Press the **B BUTTON** to cancel your selection.

# SE <sup>™</sup> CHALLENGE

There are four stages in the ﷺ<sup>™</sup> Challenge, mirroring a real career in the ﷺ<sup>™</sup>. You will need to beat the best to be the best. That includes defending your standings, beating your fiercely competitive foes in Grudge Matches, and finally ascending to the World Championship! It's a daunting challenge, with many pitfalls for a rookie. Bring your courage and your bandages—The Challenge is not for the foolhardy! Starting Out: Before each ﷺ<sup>™</sup> Challenge game,

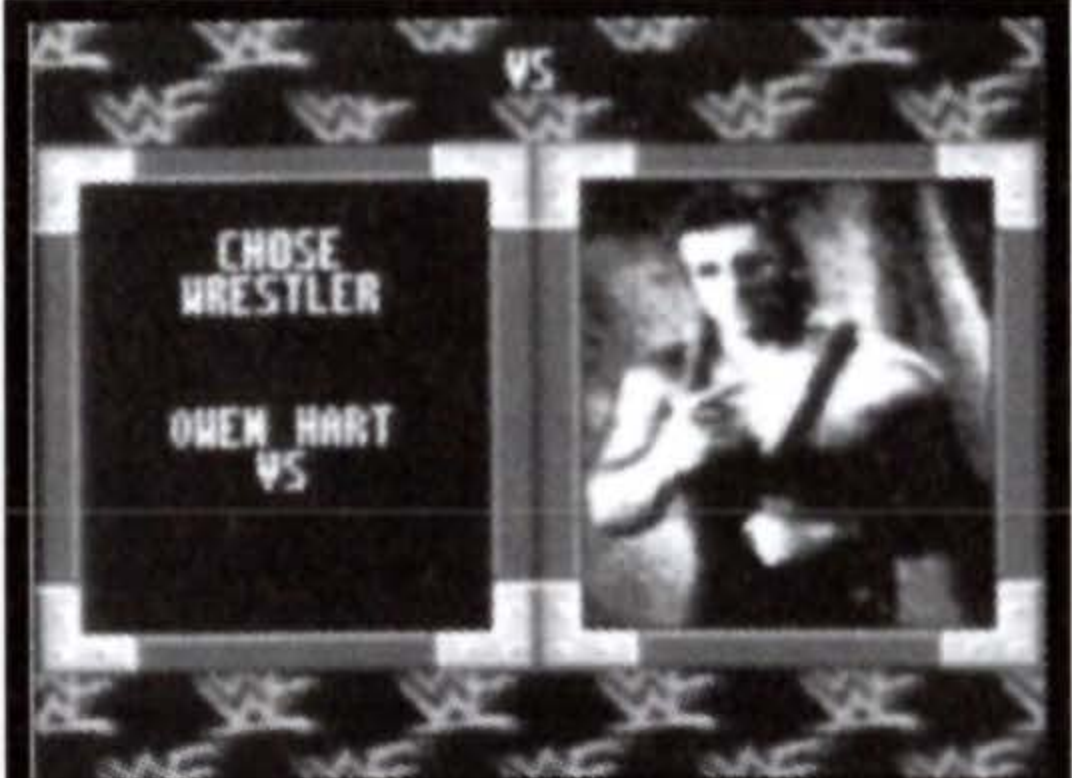

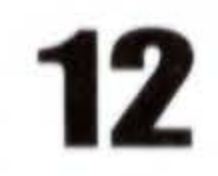

you will see the Standings screen, which shows your current 💥 rank and the Password (if any) associated with your progress. You begin your battle to be the best in the 💥 where everybody else did, at the bottom! Each win against your computer-picked opponents will advance you up the ladder. You advance through your wrestling career in stages. You must master each stage to be worthy of the next. There are four stages in all. Grudge Matches: At different times throughout your journey to the top, you may be challenged to a Grudge Match by a worried wannabe or a sore loser. If you are challenged to a Grudge Match, you have no choice but to show your opponent what a mistake it is to pick an extra fight with you! Beat your Grudge Match opponent and you will take his place in the standings and enjoy a well-earned reputation as a fearless brawler who is ready for the big time! You get a total of three shots at winning your Grudge Match. Losing is NOT an option! If you do, it's GAME OVER! Starting a Grudge Match: If you lose certain matches in the  $\Im \mathcal{F}$ Challenge, you will have a chance to challenge the opponent who bested you to a Grudge Match (remember what I said about sore losers?). Again, you will have three chances to give him a welldeserved beating, or it's back to the baby sitters for you.

**Resuming a**  $M^{-1}$  Challenge game: To resume your championship quest from where you left off, you must select Password from the Options menu. At the password screen, enter the password associated with the place in the championship you wish to return to. To enter a password: Press the Control Pad to highlight a character, then press the **A BUTTON** to enter it. Highlight DEL to delete a character, and END to back out of the password screen. When you have entered your password correctly, press the START BUTTON. You will then go to the standings screen. After viewing your ranking, be ready to rumble!

# TAG TEAM

In a tag team match, four wrestlers compete to see which pair will holler "uncle"! You select your wrestlers and an opposing tag team (or have the computer select your tag team opponents). Rules: Only two opposing wrestlers can be in the ring at one time. To bring in your tag team partner, tag him by moving your wrestler to the edge of the ring where your partner is standing. Press the INTERACT button to tag him. Your wrestler will enter it. You always control the wrestler in the ring. The team 14 that pins an opposing wrestler is the winner.

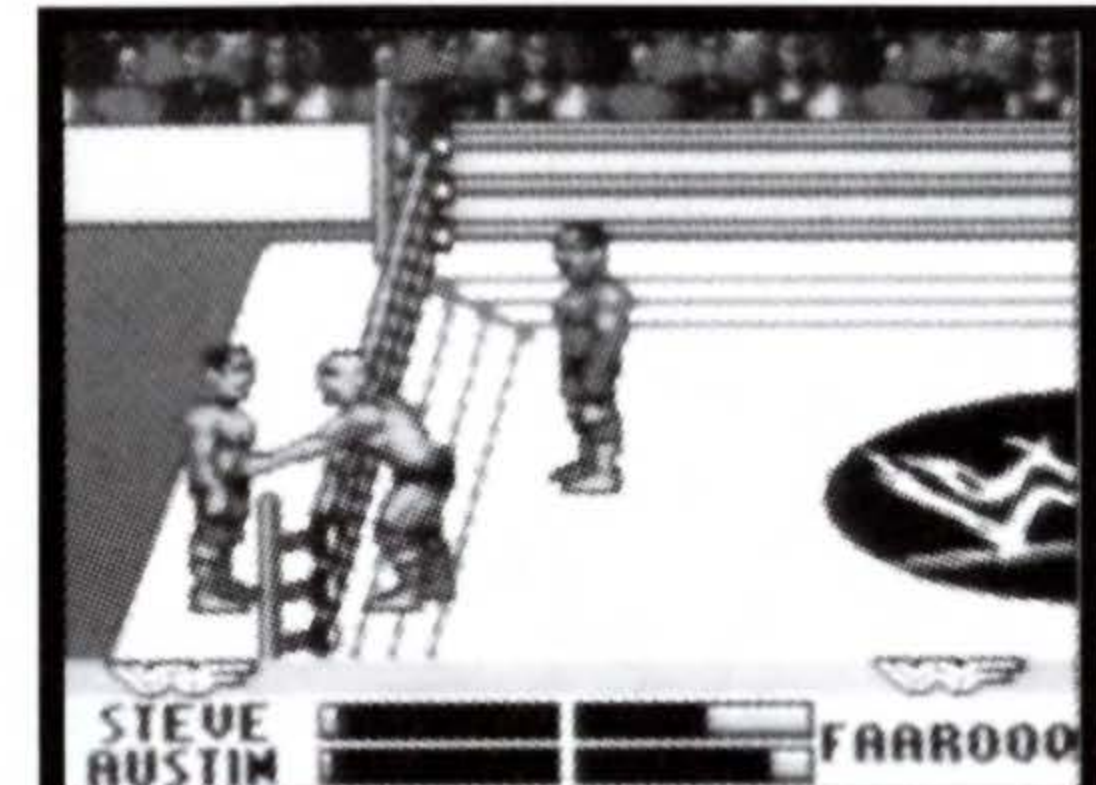

# VS.

You select a wrestler, then select his opponent, or have the computer select a random opponent. Then, choose between a "normal" tooth and nail standard match, or a brazen brawl to the bitter end in a Cage Match.

## Rules

Normal Match: The player who wins the majority of rounds (by pinning his opponent) wins. Set the number of rounds in the Options screen.

Cage Match: Players enter a steel cage and battle until one man emerges. There's no place to run, and no place to hide, just plenty of metal-framed mayhem. Not for the weak-willed or unskilled!

# TRAINING MODE

Use this practice mode to gain invaluable insight into the whats, hows and whens of the squared circle without risking your hide. Opponents in Training Mode don't fight back, so you are free to deliver a pasting with impunity.

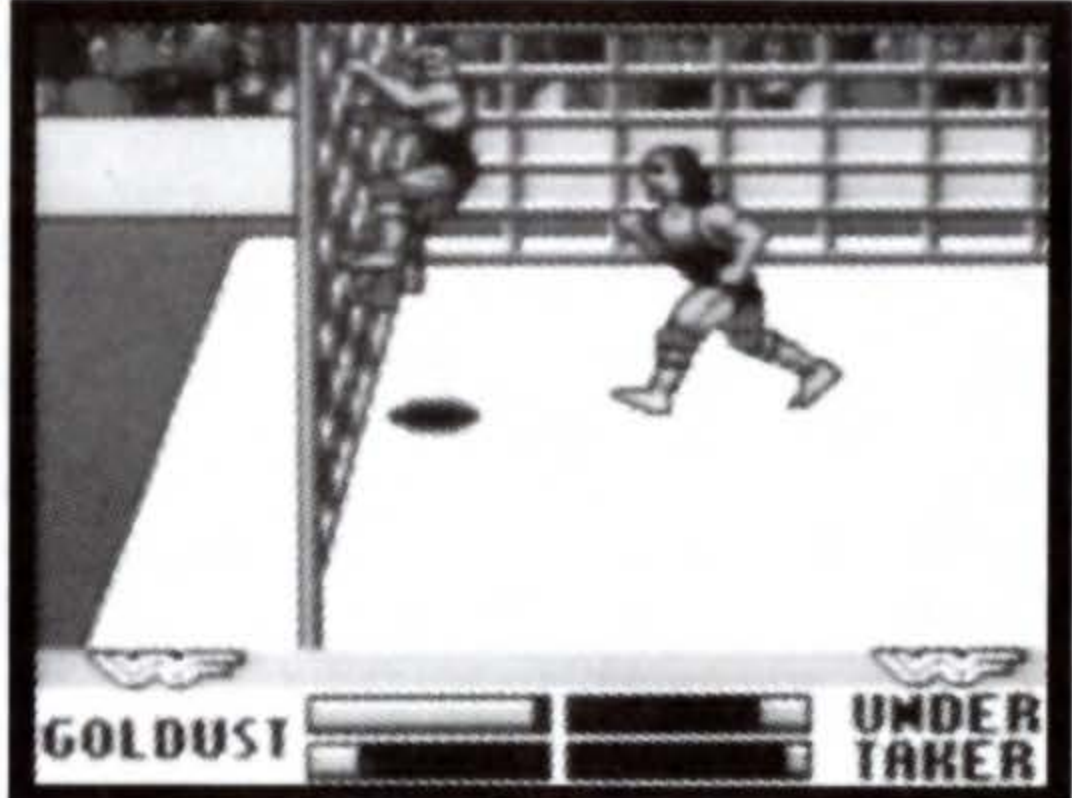

## Match-up Screen: After selecting your wrestler, you will see the Match-up screen, which shows who will be battling next.

# HINTS & TIPS

- A clean fight is seldom the route to reigning in the ring. Forget the Golden Rule if you hope to wear the golden WE Intercontinental or 💥 "World Championship belts! This doesn't work well in real life, so don't get any big ideas.
- Even the best have to train relentlessly to maintain their edge in the ring! Don't make the mistake of thinking a few minutes in Training will give you an advantage. That barely qualifies you to lick the ref's boot! Get in there and sweat, until you can't stand anymore. Then do it some more! The payoff will be sweet when every opponent you encounter leaves with the bitter and slightly salty taste of defeat in his big mouth!
- Check out each wrestler's bio to learn what makes him tick. It can help you administer a thrashing!

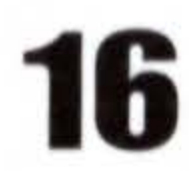

| NOTES |  |
|-------|--|
| -     |  |
|       |  |
|       |  |
|       |  |
|       |  |
|       |  |
|       |  |
|       |  |
|       |  |
|       |  |
|       |  |
|       |  |
| 17    |  |

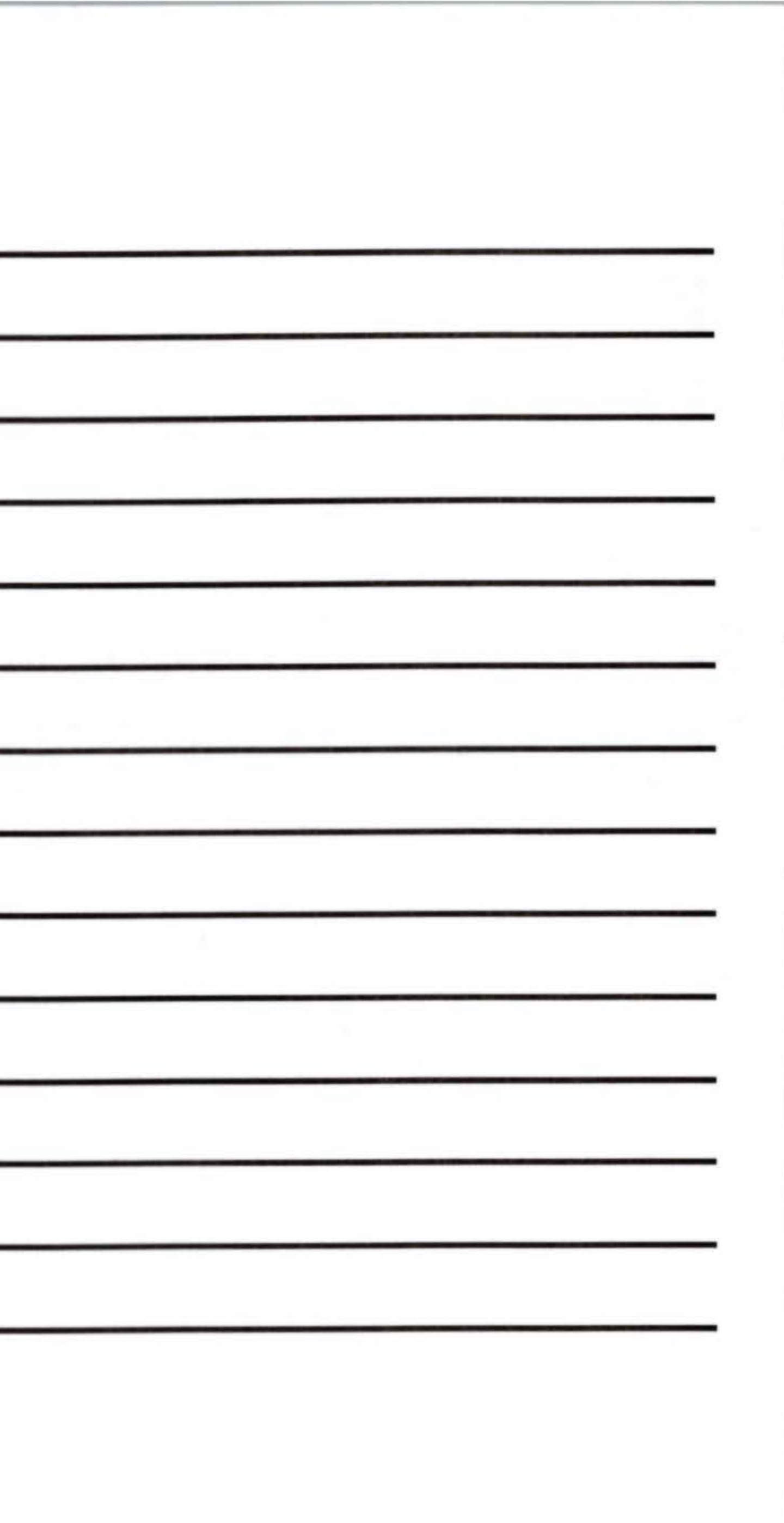

#### ACCLAIM LIMITED WARRANTY

Acclaim Entertainment, Inc. (ACCLAIM) warrants to the original purchaser only of this ACCLAIM software product that the medium on which this computer program is recorded is free from defects in materials and workmanship for a period of ninety (90) days from the date of purchase. This ACCLAIM software program is sold "as is," without express or implied warranty of any kind, and ACCLAIM is not liable for any losses or damages of any kind resulting from use of this program. ACCLAIM agrees for a period of ninety (90) days to either repair or replace, at its option, free of charge, any ACCLAIM software product, postage paid, with proof of date of purchase, at its Factory Service Center. Replacement of the game pak, free of charge to the original purchaser (except for the cost of returning the game pak) is the full extent of our liability.

This warranty is not applicable to normal wear and tear. This warranty shall not be applicable and shall be void if the defect in the ACCLAIM software product has arisen through abuse, unreasonable use, mistreatment or neglect. THIS WARRANTY IS IN LIEU OF ALL OTHER WARRANTIES AND NO OTHER REPRESENTATIONS OR CLAIMS OF ANY NATURE SHALL BE BINDING ON OR OBLIGATE ACCLAIM. ANY IMPLIED WARRANTIES APPLICABLE TO THIS SOFTWARE PRODUCT, INCLUDING WARRANTIES OF MERCHANTABILITY AND FITNESS FOR A PARTICULAR PURPOSE, ARE LIMITED TO THE NINETY (90) DAY PERIOD DESCRIBED ABOVE. IN NO EVENT WILL ACCLAIM BE LIABLE FOR ANY SPECIAL, INCIDENTAL OR CONSEQUENTIAL DAMAGES RESULTING FROM POSSESSION, USE OR MALFUNCTION OF THIS ACCLAIM SOFTWARE PRODUCT.

Some states do not allow limitations as to how long an implied warranty lasts and/or exclusions of liability may not apply to you. This warranty gives you specific rights, and you may also have other rights which vary from state to state. This warranty shall not be applicable to the extent that any provision of this warranty is prohibited by any federal, state or municipal law which cannot be pre-empted.

#### **REPAIRS/SERVICE AFTER EXPIRATION OF WARRANTY**

If your game pak requires repair after expiration of the 90-day Limited Warranty Period, you may contact the Consumer Service Department at the number listed below. You will be advised of the estimated cost of repair and the shipping instructions. ACCLAIM CONSUMER SERVICES HOTLINE (516) 759-7800.

<sup>™</sup>: War Zone<sup>™</sup>, World Wrestling Federation and its logos are trademarks of Titan Sports, Inc. © 1998 Titan Sports, Inc. All Rights Reserved. Developed by Iguana West Software, Inc. Major League Baseball trademarks and copyrights are used with permission of Major League Baseball Properties, Inc. ©MLBPA Officially Licensed By Major League Baseball Players Association. Developed by Iguana Entertainment. All other trademarks are trademarks of Acclaim Entertainment, Inc. <sup>™</sup> ® & © 1998 Acclaim Entertainment, Inc. All Rights Reserved. Marketed by Acclaim. Distributed by Acclaim Distribution, Inc. One Acclaim Plaza, Glen Cove, NY 11542-2777.

#### www.acclaim.net

# BASEBALL 999

## Larry Walker 1997 National League MVP

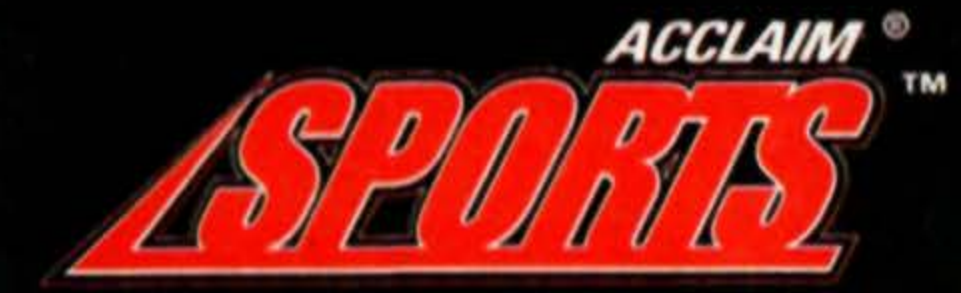

Marketed by Acclaim. Distributed by Acclaim Distribution, Inc., One Acclaim Plaza, Glen Cove, NY 11542-2777. Contact the ESRB at 1-800-771-3772 for more information on game ratings. 2 for more information on game ratings.

# PRINTED IN JAPAN.

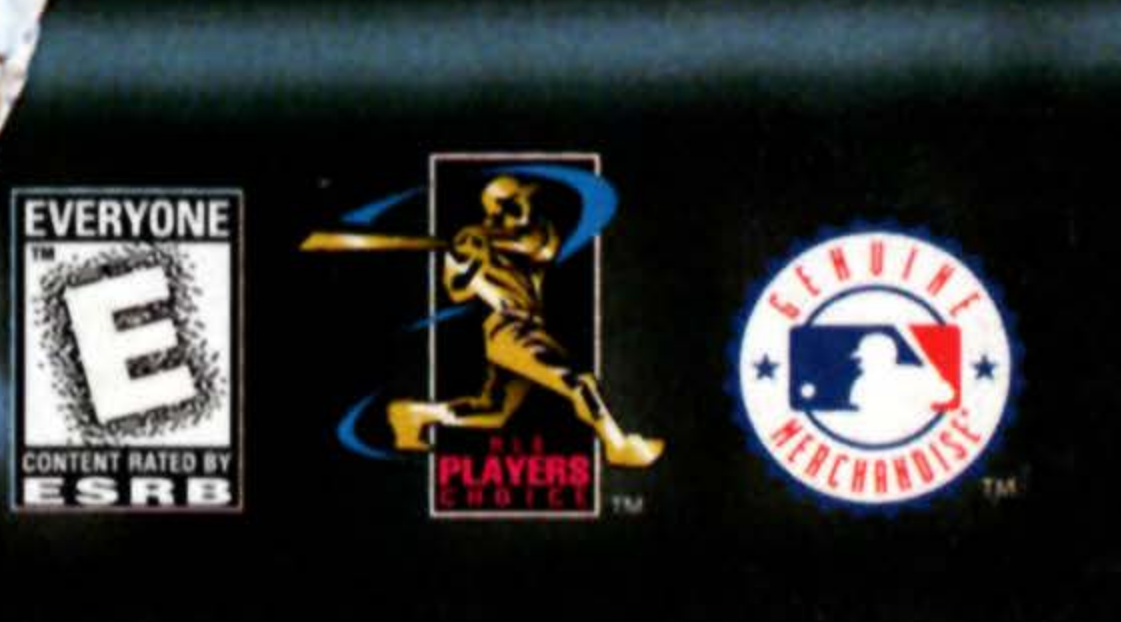